# Instrução para uso de Certificado Digital

## Certificado Digital do tipo A3 e A1 Cartão e Token

Sistema Operacional:

Macintosh - Mozilla Firefox versão 3.6.12

### SUMÁRIO

| INTRODUÇÃO                                                                                  | 3 |
|---------------------------------------------------------------------------------------------|---|
| Pré-requisito                                                                               | 3 |
| Dica                                                                                        | 3 |
| ABRIR AS OPÇÕES DO MENU FIREFOX                                                             | 4 |
| PARA INSTALAR O MÓDULO SAFESIGN DO CARTÃO INTELIGENTE (SMARTCARD)                           | 5 |
| PARA INSTALAR O MÓDULO DO TOKEN SAFENET                                                     | 6 |
| VERIFICANDO O CERTIFICADO NO MOZILLA FIREFOX                                                | 7 |
| IMPORTANDO CERTIFICADO A1 NO MOZILLA FIREFOX (INSTALAR BACKUP .PFX)                         | 9 |
| ANEXO A 1                                                                                   | 1 |
| Exemplo de acesso ao site da Receita Federal pelo Mozilla Firefox com Certificado Digital 1 | 1 |

#### Introdução

Para confecção desse manual, foi usado o Sistema Operacional MAC OS X 10.6.6 e Mozilla Firefox versão 3.6.12. Algumas divergências podem ser observadas caso a versão do seu ambiente seja superior ou inferior a esta.

#### Pré-requisito

Devem estar instalados e conectados no equipamento os drivers do cartão e/ou leitora, token safenet ou token aladdin, o programa Safesign ou Safenet. De acordo com o que foi adquirido.

#### Dica

Site para baixar a Versão 3.6.21 do Firefox para MAC: <u>http://www.oldapps.com/firefox.php?old\_firefox=6355</u> Figura 1

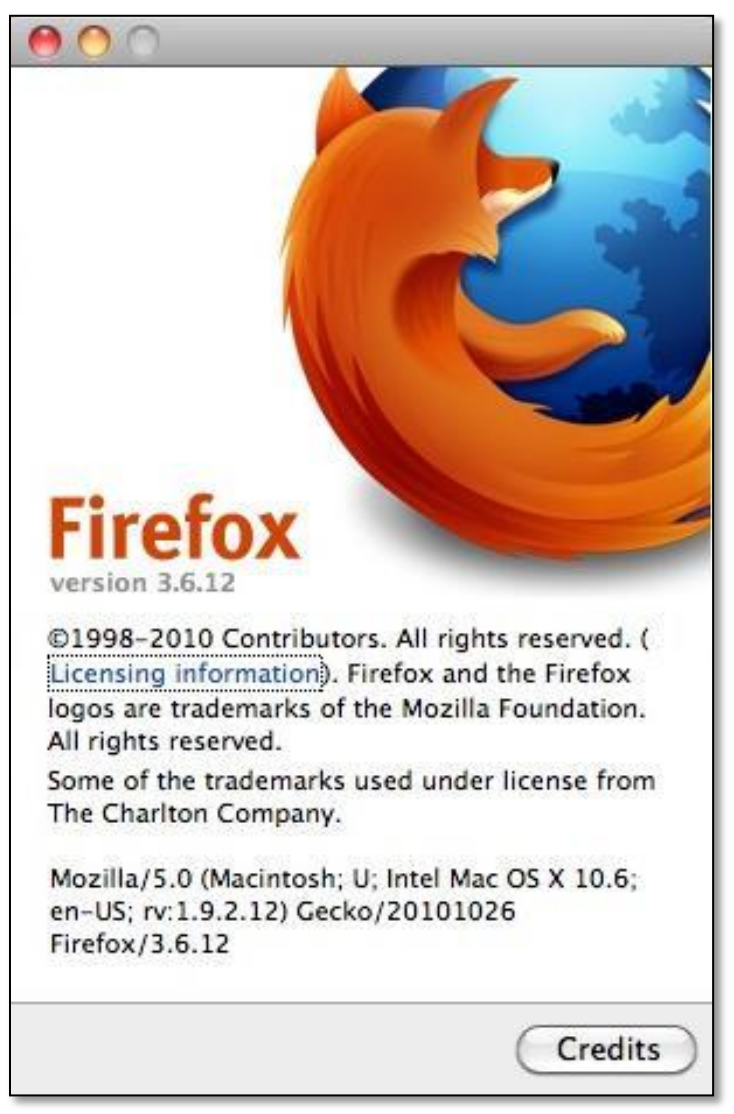

Figura 1

#### ABRIR AS OPÇÕES DO MENU FIREFOX

1. Com o Firefox aberto, clique no menu Firefox, Preferences... (Preferências...). Figura 2

| <b>(</b> | Firefox File E<br>About Mozilla F | dit View<br>irefox | History Be<br>Serasa Ex | ookmarks Tools Window Help<br>perian – Certificado Digital – e-CPF, e- | -CNPJ, Nota Fiscal Eletronica e                            | muito mais                                                           | C                                    |
|----------|-----------------------------------|--------------------|-------------------------|------------------------------------------------------------------------|------------------------------------------------------------|----------------------------------------------------------------------|--------------------------------------|
|          | Preferences                       | Ж,                 | http://loja.ce          | rtificadodigital.com.br/serasa/                                        |                                                            | <u>ن</u>                                                             | Google Q                             |
| Most V   | Services                          | •                  | leadlines ふ<br>+        |                                                                        |                                                            |                                                                      | -                                    |
|          | Hide Others<br>Show All           | H#J                |                         |                                                                        |                                                            |                                                                      |                                      |
|          | Quit Firefox                      | ₩Q                 | perian                  | Certificados Digitais                                                  | Home   Institucional Se<br>Informativo   Como Comprar   F/ | rasa Experian   Postos de Atendi<br>AQ   Cadastro   Meus Pedidos   A | imento   Agendar<br>luto-Atendimento |
|          | A gente tra                       | balha para voc     | ê crescer.              |                                                                        |                                                            | Acesso Rápido                                                        | -                                    |
|          |                                   |                    |                         |                                                                        | Carrinho de Compras                                        |                                                                      |                                      |
|          |                                   |                    |                         | Busca:                                                                 | Palavra-Chave                                              |                                                                      |                                      |

Figura 2

2. Selecione a opção Advanced (Avançado). Navegue até a guia Encryption (Criptografia) e clique no botão Security Device (Dispositivos de segurança). Figura 3.

| Advanced                                                                            |  |
|-------------------------------------------------------------------------------------|--|
| Ceneral     Tabs     Content     Applications     Privacy     Security     Advanced |  |
| General Network Update Encryption                                                   |  |
| Protocols                                                                           |  |
| ☑ Use SSL 3.0 ☑ Use TLS 1.0                                                         |  |
| Certificates                                                                        |  |
| When a server requests my personal certificate:                                     |  |
| O Select one automatically 🕙 Ask me every time                                      |  |
| (View Cortificator) (Reveration Lists) (Validation)                                 |  |
| Security Devises                                                                    |  |
| Security Devices                                                                    |  |
|                                                                                     |  |
|                                                                                     |  |
|                                                                                     |  |
| (?)                                                                                 |  |
|                                                                                     |  |

Figura 3

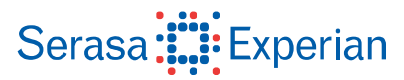

 Na janela do Device Manager (Gerenciador de dispositivos) que abrir, verifique se está listado o correspondente ao seu cartão ou token, não estando clique no botão Load (Carregar) e siga as instruções abaixo referentes ao seu dispositivo. Clique em OK. Figura 4

| Security Modules and Devices                                                                                                    | Details | Value | Logia                                                       |
|----------------------------------------------------------------------------------------------------|---------|-------|-------------------------------------------------------------|
| <ul> <li>NSS Internal PKCS #11 Module<br/>Generic Crypto Services<br/>Software Security Device</li> <li>Builtin Roots Module<br/>Builtin Object Token</li> <li>New PKCS#11 Module</li> </ul> |         |       | Log Out<br>Change Password<br>Load<br>Unload<br>Enable FIPS |

Figura 4

#### PARA INSTALAR O MÓDULO SAFESIGN DO CARTÃO INTELIGENTE (SMARTCARD)

4. Após clicar no botão Load (Carregar), digite um nome para o módulo, para nosso exemplo: Safesign, e para o dispositivo: /usr/local/lib/libaetpkss.dylib, e clique em OK. Figura 5

Importante: O cartão inteligente deve estar conectado na leitora.

| 000                   | Load PKCS#11 Device                     |
|-----------------------|-----------------------------------------|
| Enter the information | ation for the module you want to add.   |
| Module filenam        | e: //usr/local/lib/libaetpkss.dy Browse |
|                       | Cancel OK                               |
|                       | Figura 5                                |

5. Pronto, o dispositivo e seu módulo estão carregados. Clique em OK para fechar a janela. Figura 6

| 00                                                                                                    | Device         | Manager                                     |                               |
|----------------------------------------------------------------------------------------------------|----------------|---------------------------------------------|-------------------------------|
| Security Modules and Devices                                                                                                | Details        | Value                                       | Log In                        |
| <ul> <li>NSS Internal PKCS #11 Module</li> <li>safenet</li> <li>New PKCS#11 Module</li> <li>Builtin Roots Module</li> </ul> | Module<br>Path | Safesign<br>/usr/local/lib/libaetpkss.dylib | Log Out<br>Change Password    |
| <ul> <li>Safesign</li> <li>OmniKey CardMan 3121 00 00</li> </ul>                                                            |                |                                             | Load<br>Unload<br>Enable FIPS |
|                                                                                                    |                |                                             | ОК                            |

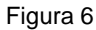

#### PARA INSTALAR O MÓDULO DO TOKEN SAFENET

Da mesma forma. Para instalar o módulo do token Safenet, abra o Device Manager (Gerenciador de dispositivos), clique no botão Load (Carregar), consulte acima as figura 2, 3 e 4. Digite um nome para o módulo, para nosso exemplo Token Safenet, e o para o dispositivo: /usr/local/lib/libsfntpkcs11.dylib, clique em OK. Figura 7

Importante: O token deve estar conectado na porta USB.

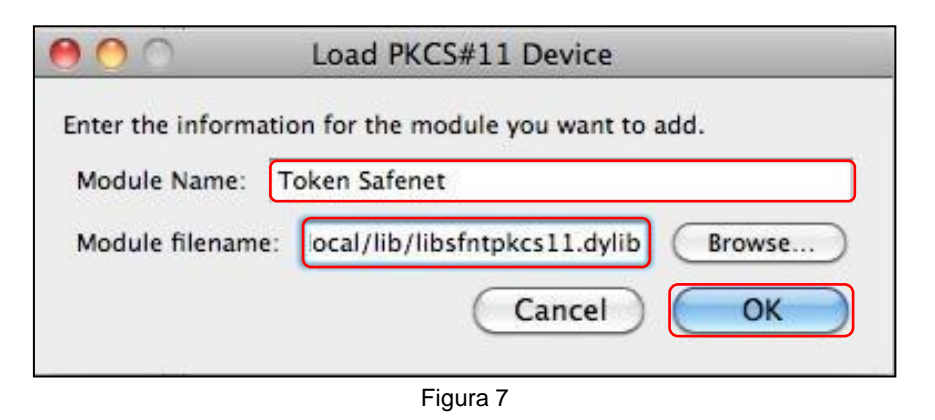

7. Pronto, o dispositivo e seu módulo estão carregados. Clique em OK para fechar a janela. Figura 8

| Security Modules and Devices                                                                                                    | Details        | Value                                               |                                                             |
|----------------------------------------------------------------------------------------------------|----------------|-----------------------------------------------------|-------------------------------------------------------------|
| <ul> <li>NSS Internal PKCS #11 Module<br/>Generic Crypto Services<br/>Software Security Device</li> <li>SafeSign</li> <li>Builtin Roots Module<br/>Builtin Object Token</li> <li>Token Safenet<br/>My Token</li> </ul> | Module<br>Path | Token Safenet<br>/usr/local/lib/libsfntpkcs11.dylib | Log Out<br>Change Password<br>Load<br>Unload<br>Enable FIPS |

Figura 8

#### VERIFICANDO O CERTIFICADO NO MOZILLA FIREFOX

8. Insira o cartão na leitora ou o token na entrada USB e abra o navegador Firefox. Clique no menu Firefox, Preferences (Preferências) selecione a opção Advanced (Avançado), consulte a figura 2 e 3 dessa instrução para mais informações. Navegue até a guia Encryption (Criptografia) e clique no botão View Certificates. (Ver Certificados) Figura 9

| 00                   | Advanced                               |
|----------------------|----------------------------------------|
| General Tabs Content | Applications Privacy Security Advanced |
|                      | General Network Update Encryption      |
| Protocols            |                                        |
| Use SSL 3.0          | <b>U</b> se TLS 1.0                    |
| Certificates         |                                        |
| When a server requ   | ests my personal certificate:          |
| Select one auto      | matically 🕙 Ask me every time          |
| View Certificate     | Revocation Lists Validation            |
| Security Devices     | )                                      |
|                      |                                        |
|                      |                                        |
|                      |                                        |
| 2                    |                                        |

Figura 9

9. Digite a senha (PIN) do cartão ou token e clique em OK. Figuras 10 e 11

| 2 | Password Required<br>Please enter the master password for the e-CPF. |
|---|----------------------------------------------------------------------|
|   | []                                                                   |
|   | Cancel OK                                                            |

Figura 10

|   | Password Required                                  |
|---|----------------------------------------------------|
|   | Please enter the master password for the My Token. |
| - | [                                                  |
|   |                                                    |
|   | ( Cancel ) OK )                                    |

Figura 11

**Observação:** Quando houver o bloqueio do PIN do cartão, segue os passos para desbloqueio na instrução do software do cartão inteligente Safesign em <u>http://serasa.certificadodigital.com.br/wp-content/uploads/2012/03/instrução-para-desbloqueio-do-PIN.pdf</u>

10. Clique na aba **Your certificates** (Seus certificados) e verifique o certificado publicado no navegador. Clique em **OK** para fechar a janela e novamente para sair de **Preferences** (Preferências). Figuras 12 e 13

| Your                     | ertificates     | People       | Servers        | Authorities      | Others     |    |
|--------------------------|-----------------|--------------|----------------|------------------|------------|----|
|                          |                 | · copie      |                |                  |            |    |
| ou have certificates fro | m these organia | zations that | t identify you | :                |            |    |
| Certificate Name         | Security D      | Device       | Serial I       | Number           | Expires On | C, |
| ICP-Brasil               |                 |              |                |                  |            |    |
|                          |                 |              |                |                  |            |    |
| CAMILA HAVAS             | 31 e-CPF        |              | 31:97:0        | 67:5F:EB:67:89:A | 5 18/01/13 |    |
| CAMILA HAVAS             | 31 e-CPF        |              | 31:97:         | 57:5F:EB:67:89:A | 5 18/01/13 |    |
| CAMILA HAVAS             | 31 e-CPF        |              | 31:97:0        | 67:5F:EB:67:89:A | 5 18/01/13 |    |
| CAMILA HAVAS             | 31 e-CPF        |              | 31:97:0        | 57:5F:EB:67:89:A | 5 18/01/13 |    |
| CAMILA HAVAS             | 31 e-CPF        |              | 31:97:6        | 57:5F:EB:67:89:A | 5 18/01/13 |    |
| CAMILA HAVAS             | 31 e-CPF        |              | 31:97:         | 57:5F:EB:67:89:A | 5 18/01/13 |    |
| CAMILA HAVAS             | 31 e-CPF        |              | 31:97:(        | 57:5F:EB:67:89:A | 5 18/01/13 |    |
| CAMILA HAVAS             | 31 e-CPF        |              | 31:97:0        | 57:5F:EB:67:89:A | 5 18/01/13 |    |
| CAMILA HAVAS             | 31 e-CPF        | ickup All    | 31:97:0        | 57:5F:EB:67:89:A |            |    |

Figura 12

| 0                         | Certifie                | cate Manager          |            |    |
|---------------------------|-------------------------|-----------------------|------------|----|
| Your Cer                  | tificates People        | Servers Authorities   | Others     |    |
| ou have certificates from | these organizations tha | t identify you:       |            |    |
| Certificate Name          | Security Device         | Serial Number         | Expires On | E, |
| ICP-Brasil                |                         |                       |            |    |
| NOME HOMOLOG.             | . My Token              | 69:C6:C9:A8:1C:08:1C. | 15/05/14   |    |
|                           |                         |                       |            |    |
| View Backu                | p) Backup All           | ) Import Delete       |            |    |

Figura 13

#### IMPORTANDO CERTIFICADO A1 NO MOZILLA FIREFOX (Instalar backup .pfx)

11. Abra o navegador Firefox. Clique no menu Firefox, Preferences (Preferências), selecione a opção Advanced (Avançado), consulte as figuras 2 e 3 dessa instrução para mais informações. Navegue até a guia Encryption (Criptografia) e clique no botão View Certificates (Ver Certificados). Selecione a aba Your certificates (Seus certificados) e clique no botão Import (Importar). Clique em OK. Figura 14

| Your                     | Certificates People | Servers Authoritie                      | s Others    |   |
|--------------------------|---------------------|-----------------------------------------|-------------|---|
|                          |                     |                                         |             |   |
| ou have certificates fro | Security Device     | identify you:                           | Expires On  | E |
| V ICP-Brasil             |                     | 1,0000000000000000000000000000000000000 |             |   |
| CAMILA HAVAS             | 31 e-CPF            | 31-97-67-5F-FB-67-89                    | A5 18/01/13 |   |
|                          |                     |                                         |             |   |
| View Ba                  | ckup) (Backup All)  | ) Import Deli                           | ete)        |   |

Figura 14

12. Selecione o dispositivo onde foi salvo o backup do certificado (arquivo com extensão .pfx). No exemplo dessa instrução foi usado um **pendrive**. Figura 15

| 000                                                        | File Name to Restore | 2                           |
|------------------------------------------------------------|----------------------|-----------------------------|
|                                                            | PENDRIVE             | Q                           |
| V DEVICES     Macintosh HD     Disk     IDisk     PENDRIVE | Name                 | v Date Modified<br>03/03/10 |
| ► MEDIA                                                    |                      | Cancel Open                 |

Figura 15

13. Selecione o arquivo do backup e clique em Open (Abrir). Figura 16

| 000                                                                                                    | File Name to Restore            |                              |
|----------------------------------------------------------------------------------------------------|---------------------------------|------------------------------|
|                                                                                                    | PENDRIVE 🛟                      | Q )                          |
| V DEVICES     Macintosh HD     Ibisk     PENDRIVE ▲     SHARED     MAL     V FLACES     Mesa     MacBook     Aplicativos     Documentos     SEARCH FOR     MEDIA | Name<br>backupcertificadoA1.pfx | ▼ Date Modified<br>03/(03/10 |
| Hide extension                                                                                                    |                                 | Cancel                       |

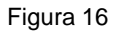

14. Digite a senha que foi criada no momento da geração do arquivo de backup (arquivo .pfx). Essa senha é solicitada quando se exporta um certificado do navegador para um dispositivo de armazenamento, ex: pendrive, disquete, CD-R, etc. **Não use senha em branco**. Clique em **OK**. Figura 17

| Password: |  |
|-----------|--|
|           |  |

Figura 17

15. Pronto, o certificado foi importado para o Firefox e está pronto para usar. Clique em **Ok** no aviso e no **Gerenciador de certificados** para fechá-los. Figuras 18 e 19

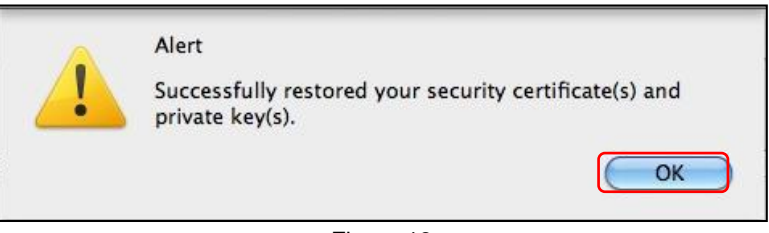

Figura 18

| Your                     | Certificates People       | Servers Authorities   | Others               |   |
|--------------------------|---------------------------|-----------------------|----------------------|---|
|                          |                           |                       |                      |   |
| ou have certificates fro | om these organizations th | at identify you:      |                      |   |
| Certificate Name         | Security Device           | Serial Number         | Expires On           | E |
| ICP-Brasil               |                           |                       |                      |   |
| CAMILA HAVAS             | 31 e-CPF                  | 31-97-67-5F-FR-67-89- | A5 18/01/13          |   |
|                          |                           | 51.57.07.51.65.07.05. | 10,01,15             |   |
| CAMILA HAVAS             | :31 e-CPF                 | 79:21:A5:13:DE:2F:A4  | 22/12/11             |   |
| CAMILA HAVAS             | ::31 e-CPF                | 79:21:A5:13:DE:2F:A4  | 22/12/11             |   |
| CAMILA HAVAS             | :31 e-CPF                 | 79:21:A5:13:DE:2F:A4  | 22/12/11             |   |
| CAMILA HAVAS             | :31 e-CPF                 | 79:21:A5:13:DE:2F:A4  | 22/12/11             |   |
| CAMILA HAVAS             | :31 e-CPF                 | 79:21:A5:13:DE:2F:A4  | 22/12/11             |   |
| CAMILA HAVAS             | :31 e-CPF                 | 79:21:A5:13:DE:2F:A4  | 22/12/11             |   |
| CAMILA HAVAS             | ckup) (Backup All         | 79:21:A5:13:DE:2F:A4  | te)                  |   |
| CAMILA HAVAS             | ckup) (Backup All         | 79:21:A5:13:DE:2F:A4  | 12/12/11<br>22/12/11 |   |

Figura 19

#### ANEXO A

#### Exemplo de acesso ao site da Receita Federal pelo Mozilla Firefox com Certificado Digital

Com o certificado publicado no navegador (consulte instrução acima para mais informações), entre no site da Receita Federal, selecione o portal **e-CAC** e a opção de **Acesso via Certificado Digital**. Figura 20

|                                                                                                    |                                                                                                    |                                                                                                    | Login e-CAC                                                                                                    |      |
|----------------------------------------------------------------------------------------------------|----------------------------------------------------------------------------------------------------|----------------------------------------------------------------------------------------------------|----------------------------------------------------------------------------------------------------|------|
| )- ( <u>G</u> ) (×                                                                                                    | 🗋 🏠 🚺 fazenda.gov.br                                                                                                    | https://cav.receita.fazenda.gov.br/se                                                                                                    | cripts/CAV/login/login.asp                                                                                                    |      |
| sited - Getting                                                                                                    | Started Latest Headlines 🔊                                                                                                    |                                                                                                    |                                                                                                    |      |
| Login e-                                                                                                    | CAC +                                                                                                    |                                                                                                    |                                                                                                    |      |
| P-CAC<br>Receita Federal<br>entro Virtual<br>Atendimento                                                                  | Opções de Acesso                                                                                                    |                                                                                                    |                                                                                                    |      |
| Este portal de<br>Para cadastra<br>• a opçã<br>• a Solic<br>Atenção: As<br>controlado. At<br>Política de Priva<br>Accesso | ve ser utilizado apenas pelo próprio<br>r um procurador, o contribuinte pod<br>io de atendimento 'Procuração Eletr<br>ltação de Procuração para a Receita Fel<br>informações contidas nos sistemas<br>o dar continuidade à navegação nes<br>acidade e uso.<br>via Código de Acesso | contribuinte, por seus procuradores ou<br>e utilizar:<br>ônica' (o contribuinte e o procurador dev<br>feral do Brasil (apenas o procurador preci<br>informatizados da Administração Pública<br>te serviço o usuário declara-se ciente da<br>Accesso | por pessoas devidamente autorizadas.<br>vem possuir certificado digital);<br>sa ter certificado digital).<br>e estão protegidas por sigilo. Todo acesso é monitorado e<br>es responsabilidades penais, civis e administrativas descrita<br>o <b>via Certificação Digital</b> | s na |
| * Se<br>senh<br>Gerar<br>Gerar                                                                                            | CPF/CNP3:<br>Código de acesso:<br>Senha:<br>você não possui ou esqueceu o cód<br>a, utilize uma das opções abaixo:<br>Código de Acesso para Pessoa Física<br>Código de Acesso para Pessoa Física                                                                                   | ago de acesso ou a                                                                                                    | Se você já possui Certificado Digital, clique<br>na imagem abaixo.                                                                                                    |      |
| Acessar S<br>Mais Infor                                                                                                   | istemas de Comércio Exterior<br>mações sobre o Centro Virtual de Aten                                                                                                    | limento ao Contribuinte                                                                                                    |                                                                                                    |      |

Figura 20

Digite a senha (PIN) do cartão ou token e clique em OK. Figura 21

| ? | Password Required<br>Please enter the master password for the e-CPF. |
|---|----------------------------------------------------------------------|
|   | Cancel OK                                                            |

Figura 21

Confirme o certificado para o acesso e clique em Ok. Figura 22

| his site has requested that you identify yourself with a certificate:                                                                                                    |    |  |
|----------------------------------------------------------------------------------------------------|----|--|
| Drganization: "ICP-Brasil"                                                                                                    |    |  |
| ssued Under: "ICP-Brasil"                                                                                                    |    |  |
| Choose a certificate to present as identification:                                                                                                    |    |  |
| e-CPF:CAMILA HAVAS:31002484812's AC SERASA RFB v1 ID [31:97:67:5F:EB:67:89:A5]                                                                                                    | \$ |  |
| Details of selected certificate:                                                                                                    |    |  |
| Issued to: CN=CAMILA HAVAS:31002484812,OU=AR SERASA,OU=(EM BRANCO),OU=RFB<br>e-CPF A3,OU=Secretaria da Receita Federal do Brasil - RFB,O=ICP-Brasil,C=BR<br>Serial Number: 31:97:67:SF:EB:67:89:A5<br>Valid from 19/01/11 18:13:00 to 18/01/13 18:13:00<br>Certificate Key Usage: Signing,Non-repudiation,Key Encipherment<br>Email: camila.havas@br.experian.com<br>Issued by: CN=AC SERASA RFB v1,OU=Secretaria da Receita Federal do Brasil - RFB,O=ICP-<br>Brasil,C=BR |    |  |
| Remember this decision                                                                                                    |    |  |
| (Cancel) (OK                                                                                                    |    |  |

Figura 22

Pronto, o certificado acessou as informações no portal e-CAC da Receita Federal. Figura 23

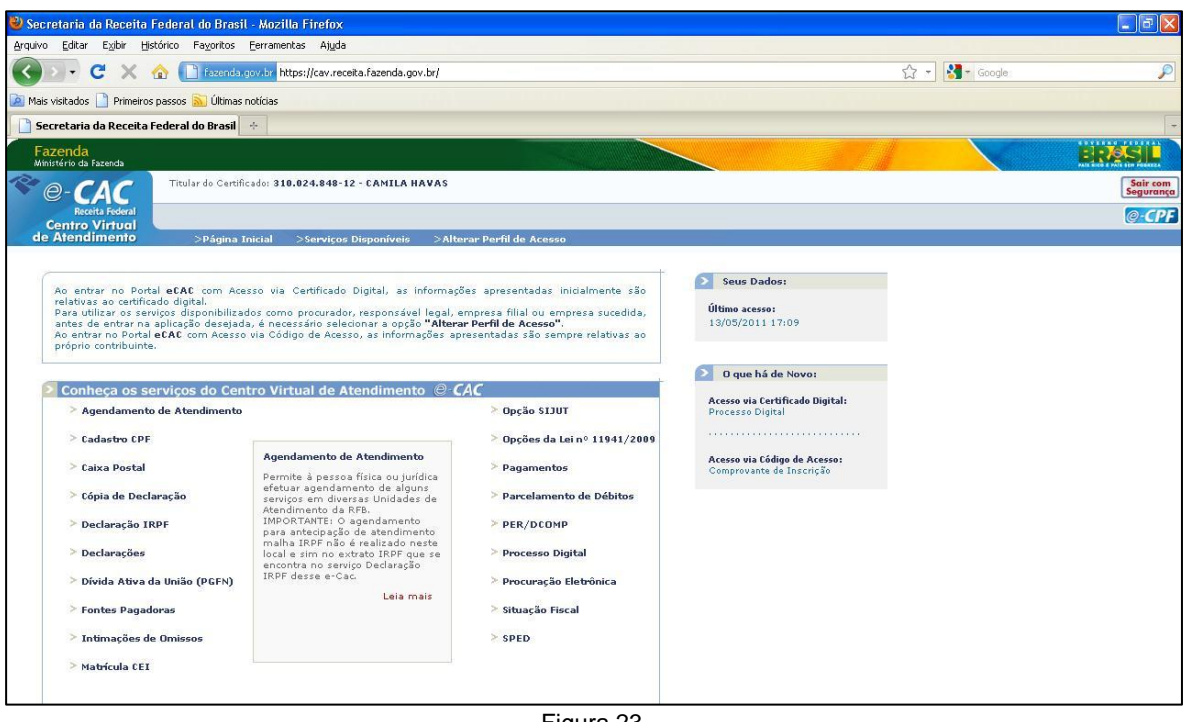

Figura 23